## **DPR Instructions for SOAR:**

- 1. Use any internet browser to log in SOAR.
- 2. Go to Student Center
- 3. In the academic column on the upper left-hand side, click on the "other academic" dropdown
- 4. Click "Advisement/Degree Progress Rep" and press the arrow to the right of the dropdown.
- 5. Click "View Report as PDF" (make sure pop-up blocker is turned off)
- 6. Print.